## Setting up Core to Core ordering capabilities in iLab

**Background**: Many core facilities need to place service orders with other core facilities. Core facilities do not automatically have a laboratory profile created within iLab and the core facility recharge account is assigned to the core laboratory administrator. If the servicing core facility that the order is being placed with uses iLab to manage service requests, then the person who is placing the order from the purchasing core facility will need to have the core facility account number assigned to them in iLab in order to place the order, similar to a PI laboratory staff member who wants to place an order.

This process requires Institutional Administrator access. The IA will click into the side menu the screen.

in the top left of

- > Then click User Management
- > Then scroll down to **Research Groups**

| d click the <b>"+ New Research Group</b> " button. e New research group dialogue box will appear. e <b>w Research Group</b> e sharin ster cipal Investigator etect Existing Start typing a name eter PI Contact Information nail | lew Research Grou<br>ଡ<br>th | P<br>) |  |
|----------------------------------------------------------------------------------------------------|------------------------------|--------|--|
| e New research group dialogue box will appear. e Sharin ster cipal Investigator dect Existing Start typing a name eter PI Contact Information nail                                                                               | €<br>th                      | >      |  |
| e* Sharin<br>sharin<br>ster<br>ster PI Contact Information<br>nail<br>stat Name Last Name                                                                                                    | 0<br>th v                    | >      |  |
| e* Sharin<br>e* Sharin<br>ster<br>ster pi Contact Information<br>nail<br>stat Name Last Name                                                                                                    | Ø<br>th v                    |        |  |
| e Sharin<br>Ster<br>Incipal Investigator<br>Hect Existing<br>Start typing a name<br>Inter PI Contact Information<br>nail                                                                                                    | €<br>th •                    |        |  |
| Ster<br>ster PI Contact Information<br>nail                                                                                                    | th 🗸                         |        |  |
| Incipal Investigator Indext Existing Start typing a name Inter PI Contact Information Inail Inst Name Last Name                                                                                                    |                              |        |  |
| Start typing a name  ter PI Contact Information nail  rst Name Last Name                                                                                                    |                              |        |  |
| nter PI Contact Information<br>nail                                                                                                    |                              | w      |  |
| rst Name Last Name                                                                                                    |                              |        |  |
|                                                                                                    |                              |        |  |
|                                                                                                    |                              |        |  |
|                                                                                                    |                              |        |  |

> On the New Research Group screen.

Type in the name for the New Research Group; Example: PBC - HSCRF

Sharing- should remain set at "Stealth"

Principal Investigator - Search for the name of the Core Director

If the Core Director name exists, select it and skip "Enter the PI Contact information"

Next click – Save

You will return to the User Management screen.

Save

> There you will see the new Research Group

| Name         Department         Organization         PIs         Managers           PBC-HSCRF         Paul Wood         Paul Wood | pbc         | Q |            |              |           | + New Research Group |
|----------------------------------------------------------------------------------------------------|-------------|---|------------|--------------|-----------|----------------------|
| PBC - HSCRF Paul Wood                                                                                                    | Name        |   | Department | Organization | PIs       | Managers             |
|                                                                                                    | PBC - HSCRF |   |            |              | Paul Wood |                      |

- Click on the new user group; in our example this is "PBC HSCRF"
- A new screen will come up where new users can be added to the lab group and to request access to the Core facility 03 account.

Click "Link Existing User" and find and add the users as needed

Q Link Existing User

The account number request will go to the Core Laboratory Administrator who is the approver as assigned in Panther Express.